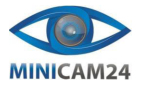

# РУКОВОДСТВО ПОЛЬЗОВАТЕЛЯ

# Портативный струйный мини-принтер MBrush (Android, iOS, Windows)

# Знакомство с устройством

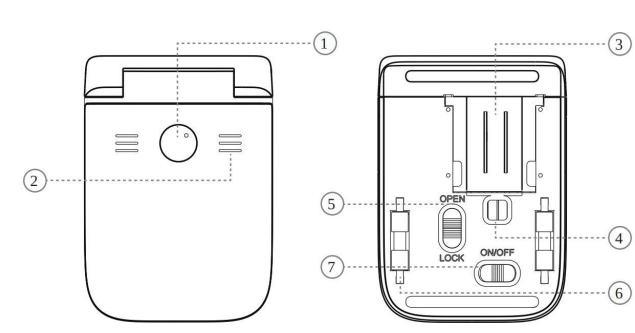

### 1. Кнопка запуска/остановки

- 2. Индикатор состояния
- 3. Сопла печатающей головки
- 4. Оптический датчик
- 5. Переключатель открытия/блокировки
- 6. Ролик
- 7. Переключатель ВКЛ/ВЫКЛ

3. Отсканируйте QR-код на внутренней стороне базы принтера ИЛИ введите в браузере: 192.168.44.1 или [fd44::1].

# Подключение по USB:

2. Подключите кабель USB Туре-С к вашему устройству. 3. Для MacOS и Linux драйвер не требуется. Для Windows установите

драйвер win driver.

4. Введите в браузере: 192.168.88.1 или [fd88::1].

### Примечания:

- Указанные адреса работают только при подключении принтера через Wi-Fi или USB
- Если Android не открывает страницу, отключите автоматическое переключение сетей.
- Используйте QR-сканер без интернет-доступа или вводите адрес вручную.
- Приложение работает в Chrome, Safari и Firefox.

### Печать

- 1. Включите принтер и подождите 5 секунд до звукового сигнала.
- 2. Поставьте принтер на тестовую бумагу, нажмите кнопку на 1 секунду для очистки сопел. Повторите несколько раз, пока не появятся три цветные линии.
- 3. Установите принтер на печатную поверхность.
- 4. Нажмите кнопку, загорится зелёный индикатор, принтер готов к печати.
- 5. Проведите принтером в нужном направлении, чтобы завершить печать. Когда индикатор гаснет, печать завершена.

## Если печать ухудшилась:

- Грязные сопла? Очистите их щёткой из базы.
- Сопла высохли? Налейте немного воды на стол, извлеките картридж и погрузите сопла в воду на 1 минуту.

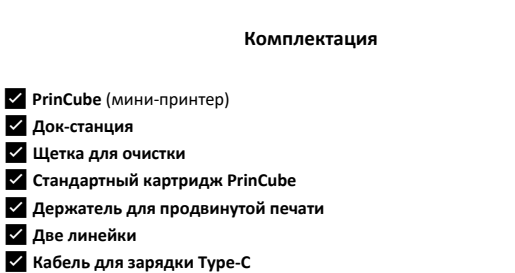

Руководство пользователя PrinCube

# Использование

### Установка картриджа

- 1. Снимите защитный чехол и плёнку с картриджа.
- 2. Снимите базу принтера, переведите переключатель в положение «OPEN», затем откройте прозрачную крышку.
- 3. Вставьте картридж в отсек для чернил, убедитесь, что он плотно зафиксирован. Закройте прозрачную крышку и переведите переключатель в положение «LOCK».

## Примечания:

- Для открытия/закрытия крышки сначала закройте её, затем используйте переключатель.
- Если картридж долго не используется, храните его в защитном чехле.

## Запуск приложения

1. Включите принтер, переведя переключатель в положение ON, и подождите 5 секунд до звукового сигнала.

### Подключение по Wi-Fi:

2. Найдите сеть «PrinCube-XXXX» в списке доступных Wi-Fi соединений на вашем устройстве (пароль по умолчанию: 12345678).

2

## Работа в приложении

- 1. Создать новый файл нажмите «New».
- 2. Добавить изображение или текст кнопки «Add image» / «Add text».
- 3. Редактирование перемещение, поворот, изменение размера (нажмите текст для повторного редактирования).
- 4. Предпросмотр печати нажмите «Print Preview» и настройте область обрезки.
- 5. Отправка на печать нажмите «Print».

### Операции с кнопками и индикаторами

Готовность к работе (через 5 секунд после включения):

- Раздаётся звуковой сигнал.
- Загораются белые индикаторы (в центре и по бокам).

### Начало печати:

- Однократное нажатие кнопки боковые белые индикаторы становятся зелёными
- Проведите принтером по поверхности для печати.
- Если двигаетесь слишком быстро, раздастся звуковой сигнал.

### Очистка сопел:

- В готовом состоянии зажмите кнопку боковые белые индикаторы станут зелёными.
- Подождите несколько секунд принтер автоматически вернётся в режим ожидания

### Ручная отмена печати:

- В режиме печати нажмите кнопку принтер вернётся в режим ожидания.
- Если печатаете несколько строк, повторное нажатие продолжит следующую строку.
- Зажатие кнопки перед началом печати вернёт на первую строку.
- 4

# Программирование:

 Зажмите кнопку при включении принтера – он войдёт в режим прошивки.

### Сброс настроек:

 Зажмите кнопку в течение 5 секунд после включения, пока боковые индикаторы не начнут мигать.

# Зарядка:

- Низкий заряд мигает белый индикатор в центре.
- Индикатор зарядки (около USB-порта):
  - Жёлтый идёт зарядка.
  - Зелёный полностью заряжен.

# Продвинутое использование

# Многострочная печать

В режиме **Сгор** (обрезка) можно добавить несколько областей для многострочной печати (каждая область соответствует одной строке).

# Как печатать:

- 1. Отредактируйте и обрежьте изображение.
- 2. Нажмите кнопку для печати первой строки.

4. Повторяйте, пока не завершите печать всех строк.

3. Переместите принтер ко второй строке и снова нажмите кнопку.

### •

Чтобы выравнивать строки, после кадрирования первой строки выберите «Duplicate downward» (дублировать вниз) – так каждая следующая строка будет на одном уровне.

Выравнивание строк

5

### 3. Выберите загруженный сертификат и установите его.

Если у вас остались какие-либо вопросы по использованию или гарантийному обслуживанию товара, свяжитесь с нашим отделом технической поддержки в чате WhatsApp. Для этого запустите приложение WhatsApp. Нажмите на значок камеры в правом верхнем углу и отсканируйте QR-код приведенный ниже камерой вашего смартфона.

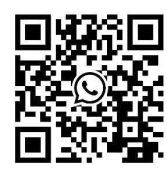

Приятного использования!

### Печать сверхшироких изображений

Для сверхшироких изображений возможны **ошибки и замедление** обработки.

### Как печатать:

- 1. Отредактируйте первую область обрезки слева.
- Используйте «Duplicate right» (дублировать вправо), чтобы создать равномерные секции для печати.

### Работа без интернета (офлайн-режим)

- 1. Откройте настройки в приложении (Settings в боковом меню).
- 2. Скачайте сертификат (HTTPS Certificate) и установите его.
- 3. Нажмите на HTTPS-ссылку внизу страницы настроек.
- Сохраните страницу на рабочий стол / главный экран через браузер (функция «Поделиться» → «Добавить на главный экран»).

# Важно: Функции программы должны быть использованы онлайн хотя бы один раз, чтобы затем работать в офлайн-режиме.

# Установка сертификатов

### Ha iOS

- 1. Скачайте сертификат через настройки приложения.
- Перейдите в Настройки → Загруженный профиль → Установить сертификат.
- Перейдите в Настройки → Основные → Об этом устройстве → Доверие к сертификатам.
- 4. Включите **«Доверие»** для загруженного сертификата.

# Ha Android

- 1. Скачайте сертификат через настройки приложения.
- Перейдите в Настройки → Экран блокировки и безопасность → Установить с памяти устройства/SD-карты.

6